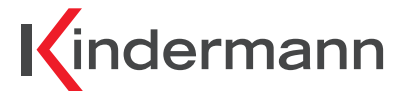

# Bedienungsanleitung User Manual

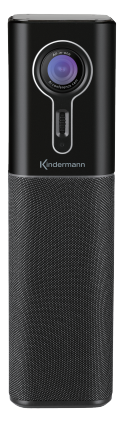

KVC90

ALL-IN-ONE Video Conference System

### Deutsch

# \land Sicherheitshinweise

Bitte die Anleitung sorgfältig durchlesen und aufbewahren.

#### Inbetriebnahme

Verbinden Sie den USB-Anschluss Ihres Rechners mit beiliegendem USB-Kabel mit dem USB-Anschluss der Kamera und platzieren Sie diese auf einem flachen Untergrund. Dieses Gerät dient zur Übertragung von Bild und Ton per USB an einen PC und zur Wiedergabe von Ton per USB vom PC. Die Kamera darf nur in geschlossenen Räumen gelagert und bestimmungsgemäß verwendet werden. Das Gehäuse besteht aus organischem Material und darf unter keinen Umständen mit Flüssigkeiten, Gas oder Stoffen in Kontakt kommen, die eine Korrosion verursachen.

#### Öffnen Sie das Gehäuse nicht.

Die Kamera kann nicht vom Anwender repariert werden. Schäden, die durch das Öffnen des Gehäuses entstehen, werden nicht von der Garantie gedeckt.

#### Achtung:

Elektromagnetische Felder haben auf bestimmten Frequenzen einen negativen Einfluss auf das Bild.

## Lieferumfang

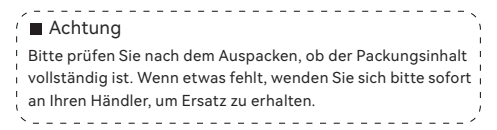

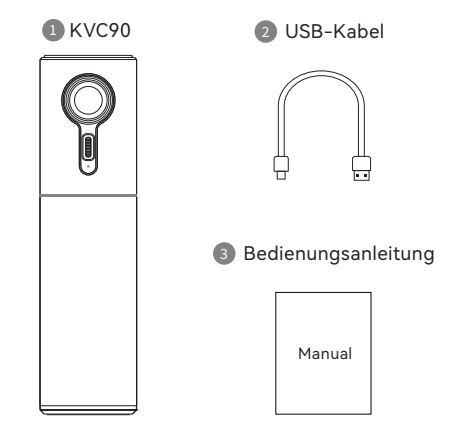

# Produktübersicht

### (Vorderseite)

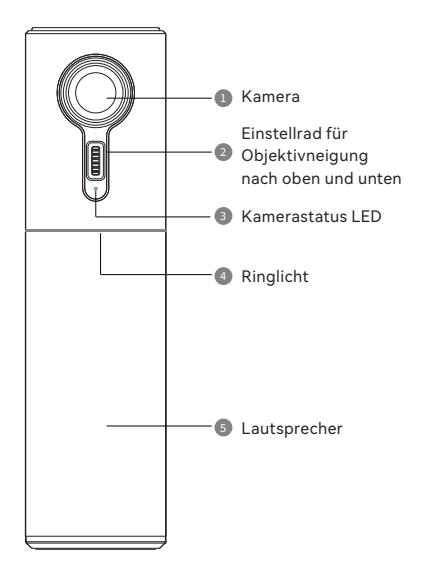

# Produktübersicht

### (Draufsicht)

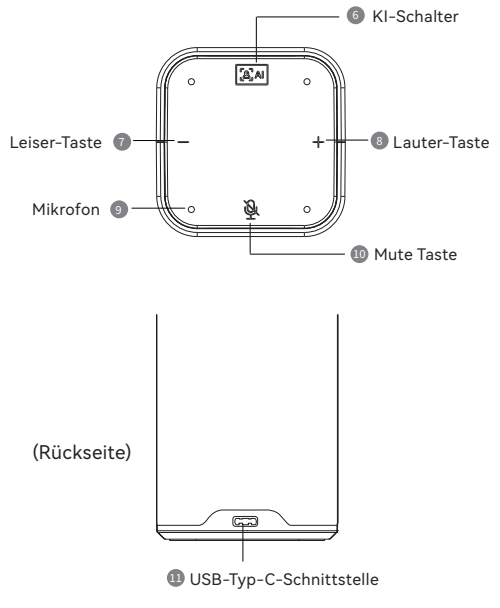

# Bedienungsanleitung

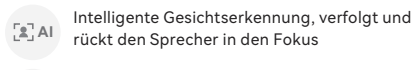

2K (2560 \* 1440) für hochauflösende Bilder

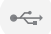

HD 2K

USB Plug & Play

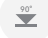

90° verzerrungsfreier horizontaler Weitwinkel

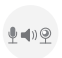

Drei-in-Eins-Design mit omnidirektionalem Mikrofon, HiFi-Lautsprecher und High-Definition-Kamera

| [ <b>2</b> ] AI | Aktiviert, pausiert oder deaktiviert die<br>Gesichtserkennung.                      |
|-----------------|-------------------------------------------------------------------------------------|
|                 | Verringert die Lautstärke. LED Ring nimmt ab.                                       |
| +               | Erhöht die Lautstärke. LED Ring nimmt zu.                                           |
| Ē               | Schaltet das Mikrofon stumm. LED Ring<br>leuchtet rot, wenn das Mikrofon stumm ist. |
| 0               | Ändert den vertikalen Winkel des Objektives                                         |

### Anschlussschema

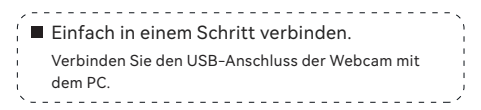

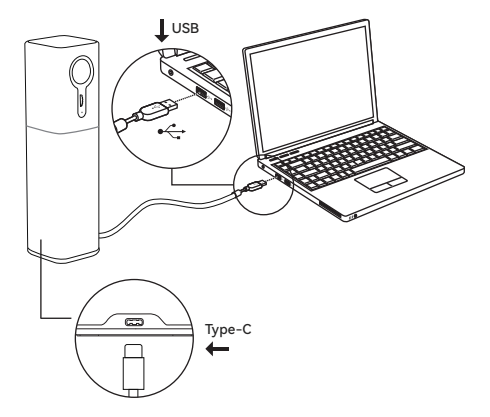

# Mögliche Fehlerursachen

### Bild

#### Das Bild flackert:

- 1. Prüfen Sie, ob die Kamera in einer stabilen Position installiert ist.
- 2. Prüfen Sie, ob vibrierende Geräte oder Objekte in der Nähe der Kamera stehen.

#### Das Bild hat eine schlechte Auflösung:

- 1. Prüfen Sie, ob Sie ein USB 3.0 Kabel verwenden.
- 2. Stellen Sie sicher, dass der angeschlossene PC genügend Bandbreite und Systemleistung bereitstellt.

### Ton

#### Der Lautsprecher bringt keinen Ton:

- 1. Prüfen Sie, ob die Lautstärke der Audioquelle hoch genug ist.
- 2. Prüfen Sie, ob die Lautstärke der Kamera hoch genug ist.
- Prüfen Sie, ob die Kamera als Audio-Ausgabequelle am PC ausgewählt ist.
- Prüfen Sie, ob die Kamera als Audio-Ausgabegerät in Ihrer Software gewählt wurde.

#### Das Mikrofon funktioniert nicht:

- Prüfen Sie, ob die Kamera als Audio-Eingabegerät im PC ausgewählt ist.
- Prüfen Sie, ob die Kamera als Audio-Eingabegerät in Ihrer Software ausgewählt wurde.
- 3. Prüfen Sie, ob das Mikrofon stummgeschaltet ist

### English

# ⚠ Safety instructions

Please read this manual carefully and store it for later use.

#### Installation

Connect the USB interface using the included USB-cable to connect the camera with your computer. This product is manufactured to bring video and audio via USB to your computer and audio via USB from your computer to the camera.

The camera should be placed on an even surface. Usage is only allowed in closed rooms and in a way this product was designed for. The shell of the product is an organic material and is strictly prohibited from contact with any liquid, gas or any material that may cause corrosion to the shell.

#### Do not disassemble

This product has no parts which can be repaired by the user. Damage caused by the user's own disassem bly is not covered by warranty.

#### \Lambda Notice:

Electromagnetic fields at specific frequencies may affect image of machine.

### Pack List

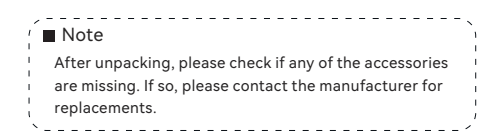

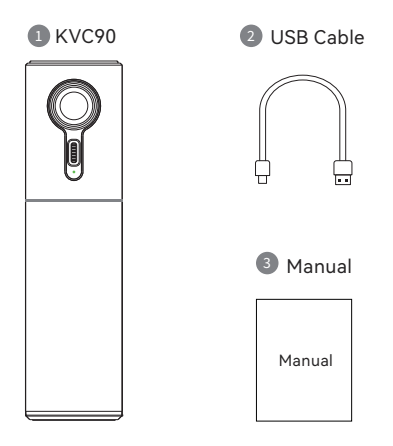

### **Product Overview**

### (Front)

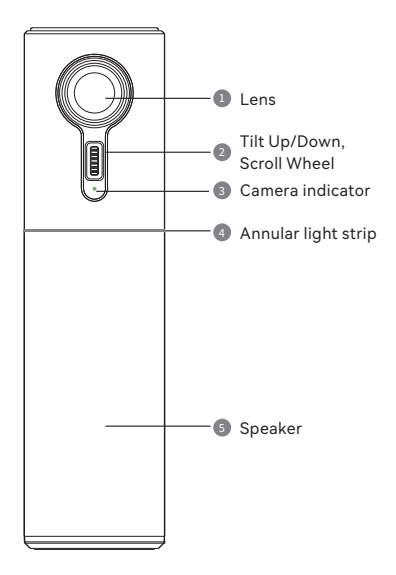

### **Product Overview**

### (Topview)

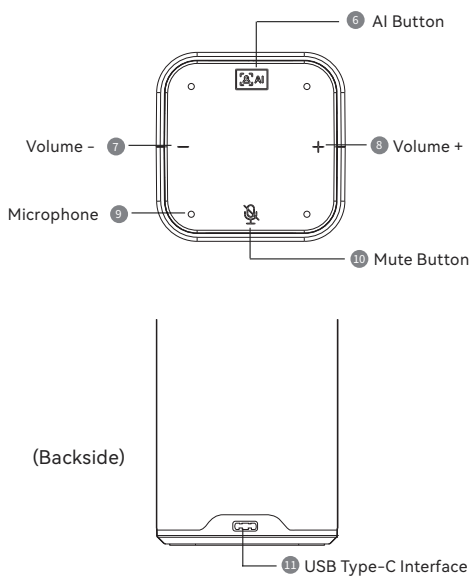

### **Functions**

- Al intelligent face recognition, keep tracking and focusing on the speaker
- HD 2K (2560\*1440) high-resolution images

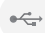

USB Plug & Play

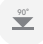

 $90^\circ$  wide angle without distortion, cover the conference rooms vividly

ALL-IN-ONE design, omnidirectional microphone, high-fidelity speaker and high-definition camera

| [1] AI | Press this key to get the voice prompts for turning on, pause or off the Al function. |
|--------|---------------------------------------------------------------------------------------|
| —      | With the volume decreases, the indicator light gradually lights off.                  |
| +      | With the volume increases, the indicator light gradually brightens.                   |
| Ā      | Press this mute button, the indicator of button will show red flash status.           |
| 0      | This wheel can adjust the lens up and down.                                           |

### **Connection Diagram**

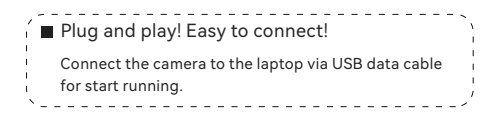

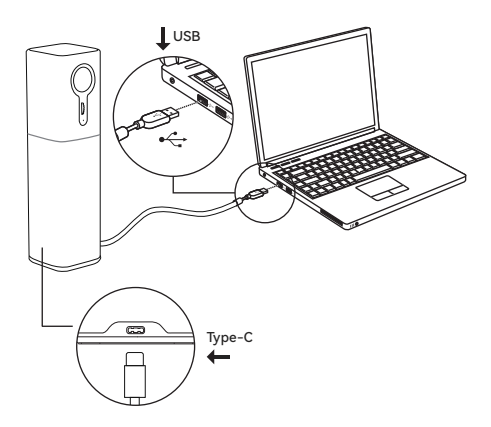

## Troubleshooting

### Image

#### Image has jitter:

- 1. Check whether the camera is installed on a stable surface.
- 2. Check if there are vibrating objects near the camera.

#### Image shows bad resolution:

- 1. Check if the camera is connected with USB 3.0 cable.
- 2. Ensure that the connected PC has enough bandwidth and system resources.

### Audio

#### Speaker is not working:

- 1. Check if the volume of the connected audio source is high enough.
- 2. Check if the volume of the camera is high enough.
- Check if the camera is chosen as audio-output device on your PC.
- 4. Check if the camera is chosen as audio output device in your software.

#### Microphone is not working:

- 1. Check if the camera is chosen as audio-input device on your PC.
- 2. Check if the camera is chosen as audio-input device in your software.
- 3. Check if the microphone is muted

# Dokumentation

Die für das Produkt gültige CE-Erklärung steht jederzeit zum kostenfreien Download zur Verfügung:

https://shop.kindermann.de/erp/webshop/navigationPath/5004000003.html

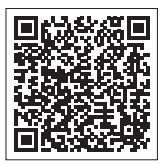

### Documentation

The relevant CE-Certificate can be downloaded under

the following link:

https://shop.kindermann.de/erp/webshop/navigationPath/5004000003.html

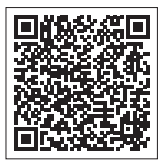

5004 000 003 · D/GB · 2021-08

Kindermann GmbH Mainparkring 3 • D-97246 Eibelstadt E-Mail: info@kindermann.de • www.kindermann.com Subject to alterations • Printed in China